## **CONFIGURACION DE TABLA DINAMICA – VENTAS**

Ir a Configuración / tablas / tablas dinámicas, verificar lo siguiente, si no está agregarlo:

## TABLAS DINAMICAS

| N° | CÓD.  | DE SCRIPCIÓN      | ABR.  | TIPO | VALOR ó % | CAMPO 1 | CAMPO 2 | CAMPO 3 | LOCAL | CTA. | R S-234 |
|----|-------|-------------------|-------|------|-----------|---------|---------|---------|-------|------|---------|
|    | 1 000 | NO DEFINIDO       | NODEF |      | 0.00      |         |         |         |       |      |         |
|    | 2 001 | ACCESORIOS / TIPO | CLI   |      | 0.00      |         |         |         |       |      |         |

Luego ir a Configuración / tablas / definición de tablas dinámicas, si no está así agregarlo:

| Definic       | ión T                            | abla Dinámica             | 23 |  |  |  |  |
|---------------|----------------------------------|---------------------------|----|--|--|--|--|
| Tabla         | Tabla Dinámica ACCESORIOS / TIPO |                           |    |  |  |  |  |
| Item          | Tipo                             | Nombre Campo 🔺            |    |  |  |  |  |
| 001           | Р                                | LOCAL                     |    |  |  |  |  |
| 002           | F                                | LINEA                     |    |  |  |  |  |
| 003           | С                                | TIPO                      |    |  |  |  |  |
| 004           | D                                | CANTIDAD                  |    |  |  |  |  |
|               |                                  |                           |    |  |  |  |  |
|               |                                  |                           |    |  |  |  |  |
|               |                                  |                           |    |  |  |  |  |
| <u> </u>      |                                  |                           |    |  |  |  |  |
| <u> </u>      |                                  |                           |    |  |  |  |  |
|               |                                  |                           |    |  |  |  |  |
| <u> </u>      |                                  |                           |    |  |  |  |  |
|               |                                  | T                         |    |  |  |  |  |
| <u>A</u> ctua | lizar                            | <b>O</b><br><u>S</u> alir |    |  |  |  |  |

Este es el detalle de cada uno de los campos:

| 🕎 Detalle Definición Tabla Dinámica 🛛 🛛 🕅 | 🐺 Detalle Definición Tabla Dinámica 🛛 🔀 |
|-------------------------------------------|-----------------------------------------|
| Item 001<br>Tipo PAGINA ▼<br>Campo LOCAL  | Item 002<br>Tipo FILA<br>Campo LINEA    |
| <ul><li>✓</li></ul>                       |                                         |
|                                           |                                         |
| 🕎 Detalle Definición Tabla Dinámica 🛛 🔀   | Tetalle Definición Tabla Dinámica       |
| Item 003<br>Tipo COLUMNA                  | Item 004<br>Tipo DATA  Campo CANTIDAD   |
|                                           |                                         |

Luego para poder generar la tabla dinámica ir a ventas / estadísticas / estadísticas ventas unitarias, elegir la tabla dinámica y el rango de fecha, el sistema genera un reporte en la carpeta c:\sicoexe\t\_vtauni

| estadística ventas Unitarias |                                 |                |  |
|------------------------------|---------------------------------|----------------|--|
| Cocar<br>Tadaa               |                                 | Característica |  |
| C Calassianas                |                                 |                |  |
| Seleccionar                  |                                 |                |  |
| Línea de Producto            |                                 | 1              |  |
| Todos                        |                                 |                |  |
| C Seleccionar                | <b>_</b>                        |                |  |
| Tine de Desducte             |                                 |                |  |
| Todos                        |                                 |                |  |
| C Calassianas                |                                 |                |  |
| Seleccionar                  |                                 |                |  |
| Tabla Dinámica ACCESC        | IRIOS / TIPO                    |                |  |
| Del 01/01/2010               | AI 09/02/2010                   |                |  |
|                              | 🐺 Estadística Ventas Unitarias  | 8              |  |
|                              |                                 |                |  |
|                              | Se generó la Tab<br>C:\SICOEXE\ | la Dinámica en |  |
|                              |                                 |                |  |
|                              |                                 |                |  |

| Escritorio                  | t_vtauni.DBF                                 | 09/02/2010 05:48           | Archivo DBF       | 2 KB  |
|-----------------------------|----------------------------------------------|----------------------------|-------------------|-------|
| 🖫 Sitios recientes          | 🕙 t_vtauni                                   | 09/02/2010 05:48           | Hoja de cálculo d | 17 KB |
|                             | e_q Tipo: Hoja de cálculo de Microsoft Offic | e Excel 97-2003 .6         | Archivo DBF       | 2 KB  |
| Display Bibliotecas         | e_v Tamaño: 16.5 KB                          |                            | Archivo DBF       | 2 KB  |
|                             | t_pramman                                    | 8 p.m.<br>03/02/2010 00.02 | Archivo DBF       | 6 KB  |
| 4 🖳 Equipo                  | rkcp_und.DBF                                 | 03/02/2010 05:58           | Archivo DBF       | 12 KB |
| 🖉 🚰 Disco local (C:)        | 🔁 14X11                                      | 03/02/2010 05:23           | Adobe Acrobat D   | 7 KB  |
| Archivos de programa        | t_valprd.DBF                                 | 03/02/2010 05:23           | Archivo DBF       | 6 KB  |
| DCIM                        | TempReport.FRT                               | 03/02/2010 05:23           | Archivo FRT       | 19 KB |
| InstallShield 2009 Projects | 🔁 A4                                         | 03/02/2010 05:22           | Adobe Acrobat D   | 8 KB  |
| 🐌 IntSicoWeb                | t_balcom.dbf                                 | 03/02/2010 02:52           | Archivo DBF       | 3 KB  |
| 🌗 PerfLogs                  | 1                                            | 03/02/2010 01:21           | Adobe Acrobat D   | 10 KB |
| 🐌 Sercomex                  | 123                                          | 03/02/2010 01:17           | Adobe Acrobat D   | 10 KB |
| D 🎉 SICODEMO8               | conc_banc.FPT                                | 01/02/2010 09:56 a         | Archivo FPT       | 1 KB  |
| ▲ 🍌 SICOEXE                 | r_balsit.dbf                                 | 27/01/2010 11:52 a         | Archivo DBF       | 3 KB  |

## Revisar el archivo :

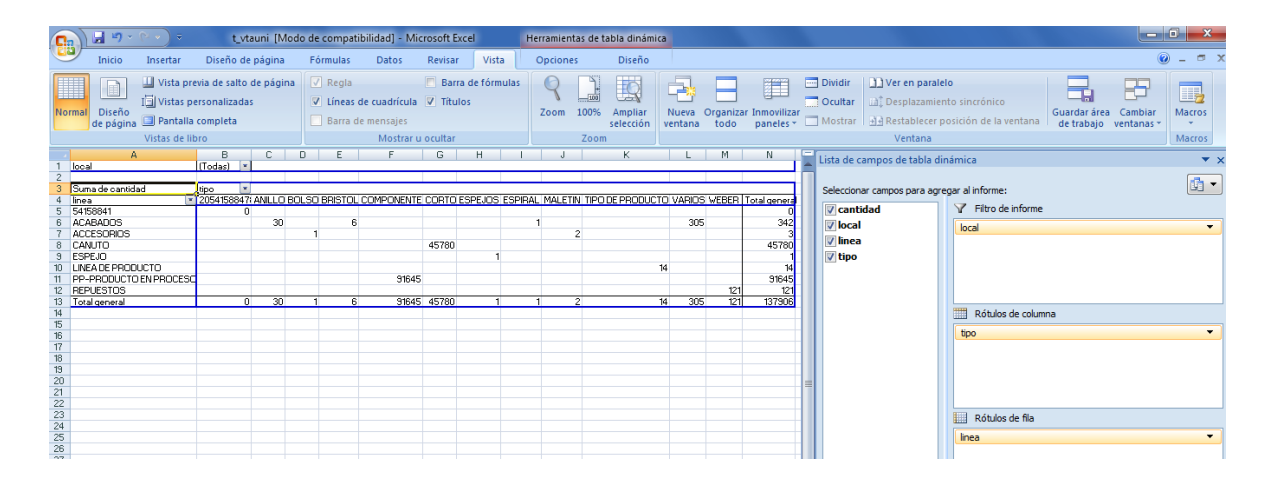